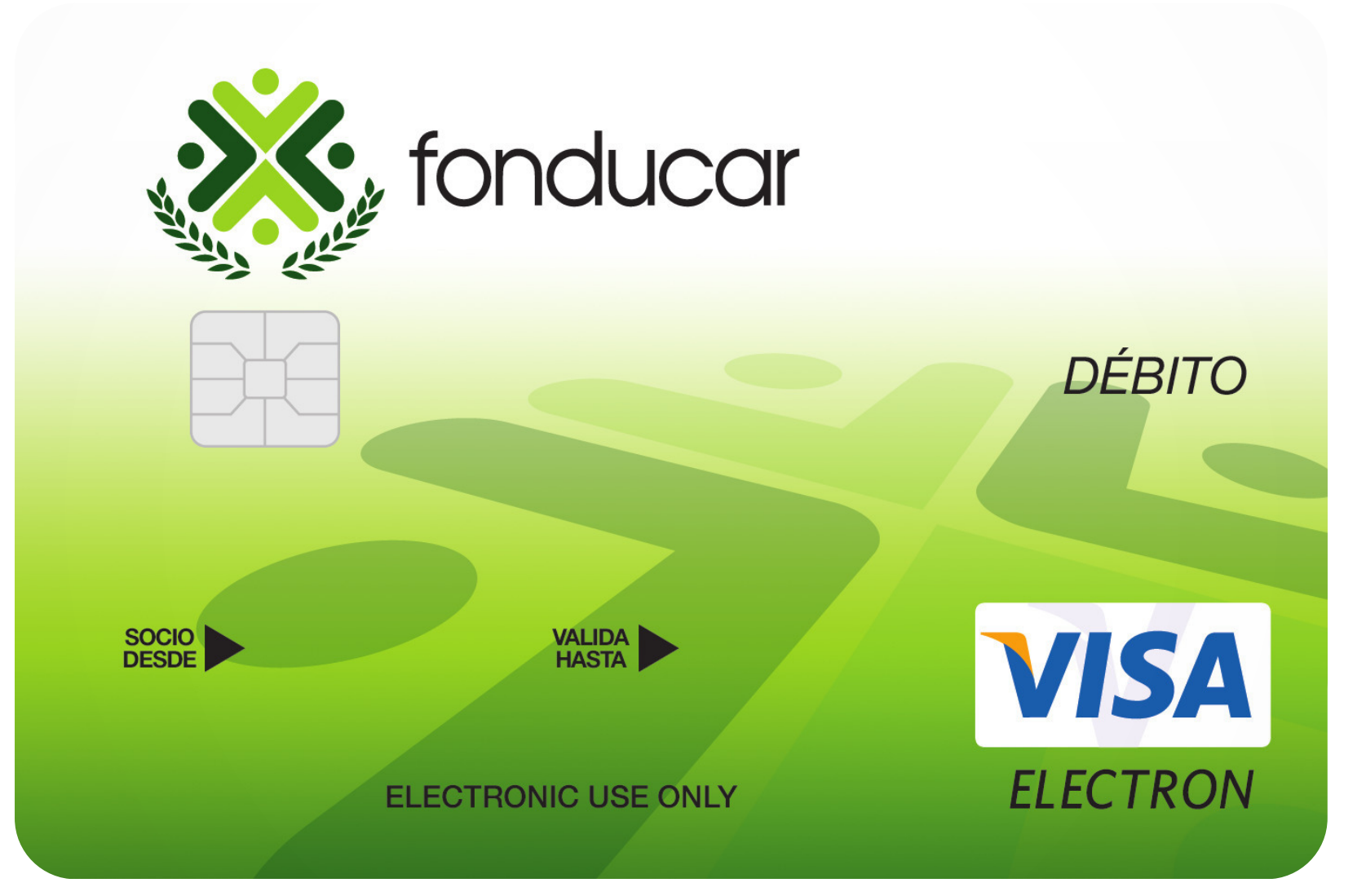

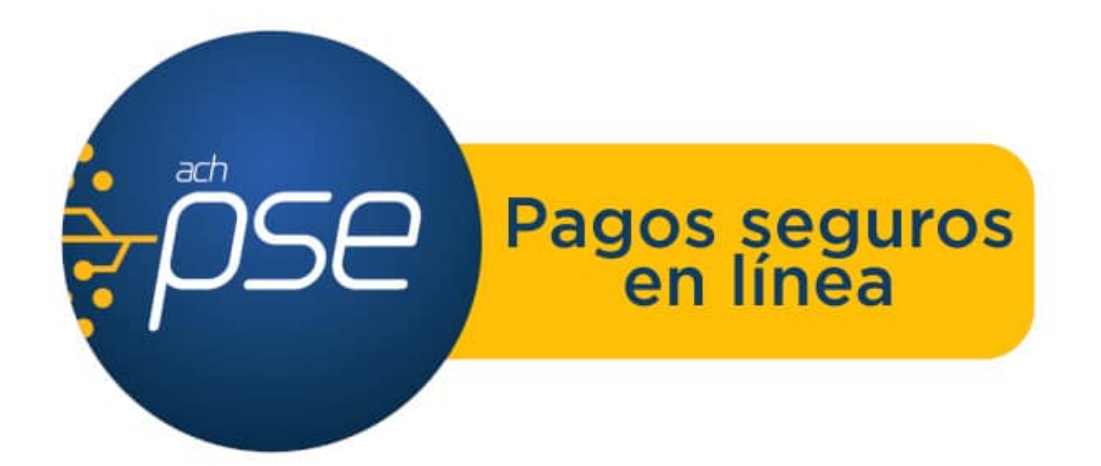

Instructivo

# Pagos por PSE con Tarjeta de Afinidad Débito Fonducar

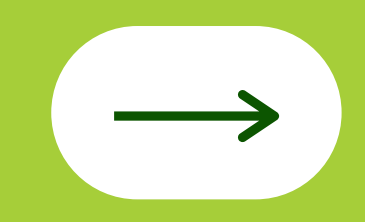

# ¿Cómo puedo realizar mis pagos por PSE con la Tarjeta de Afinidad **Débito Fonducar?**

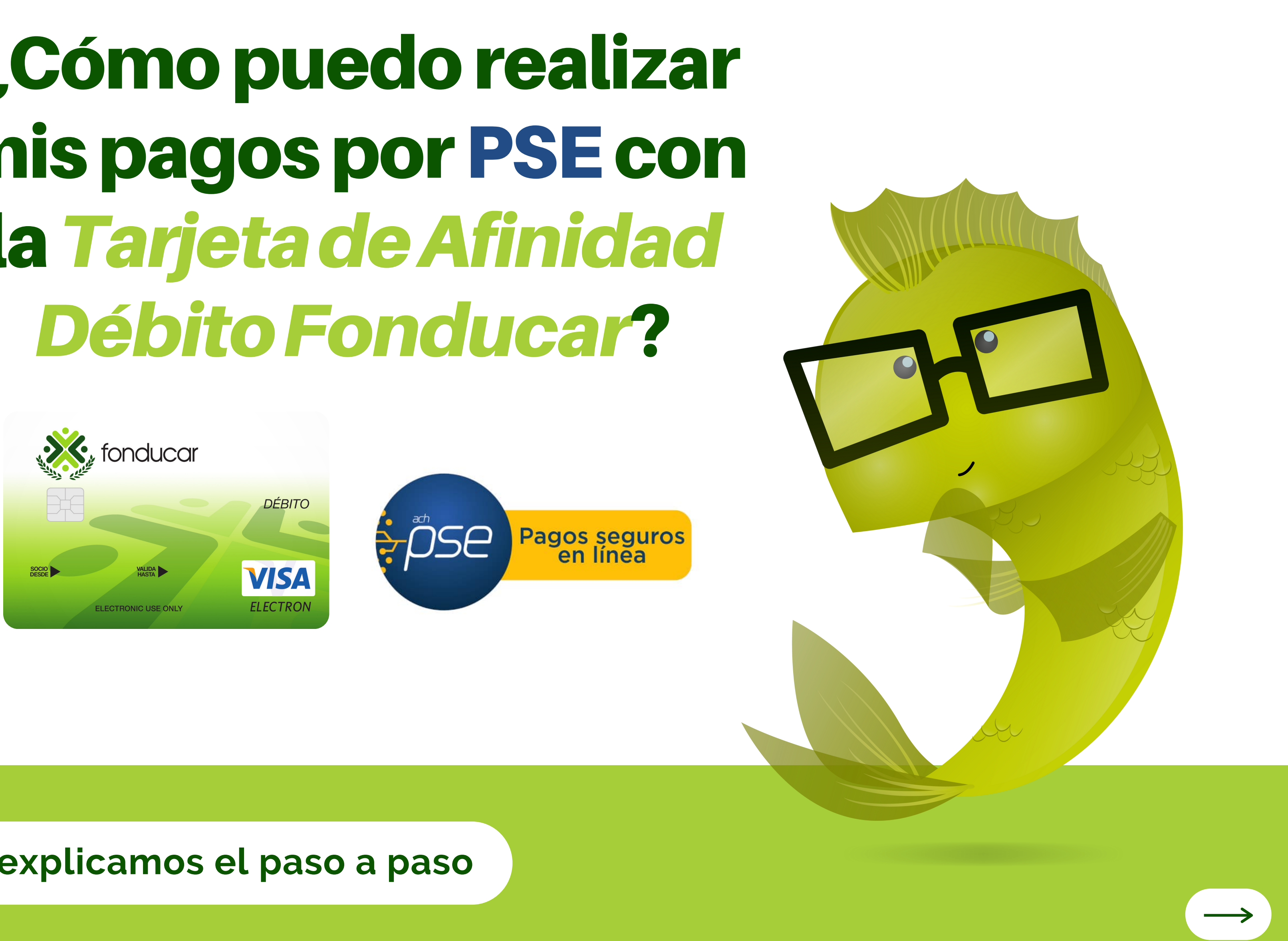

Le explicamos el paso a paso

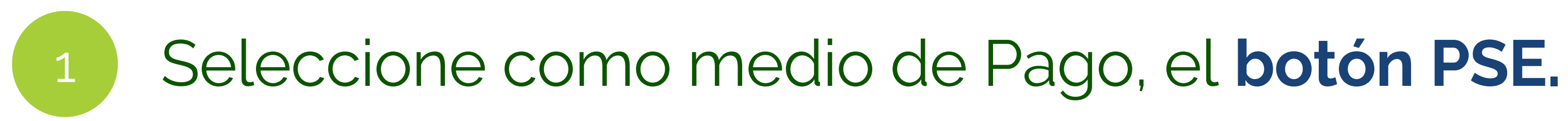

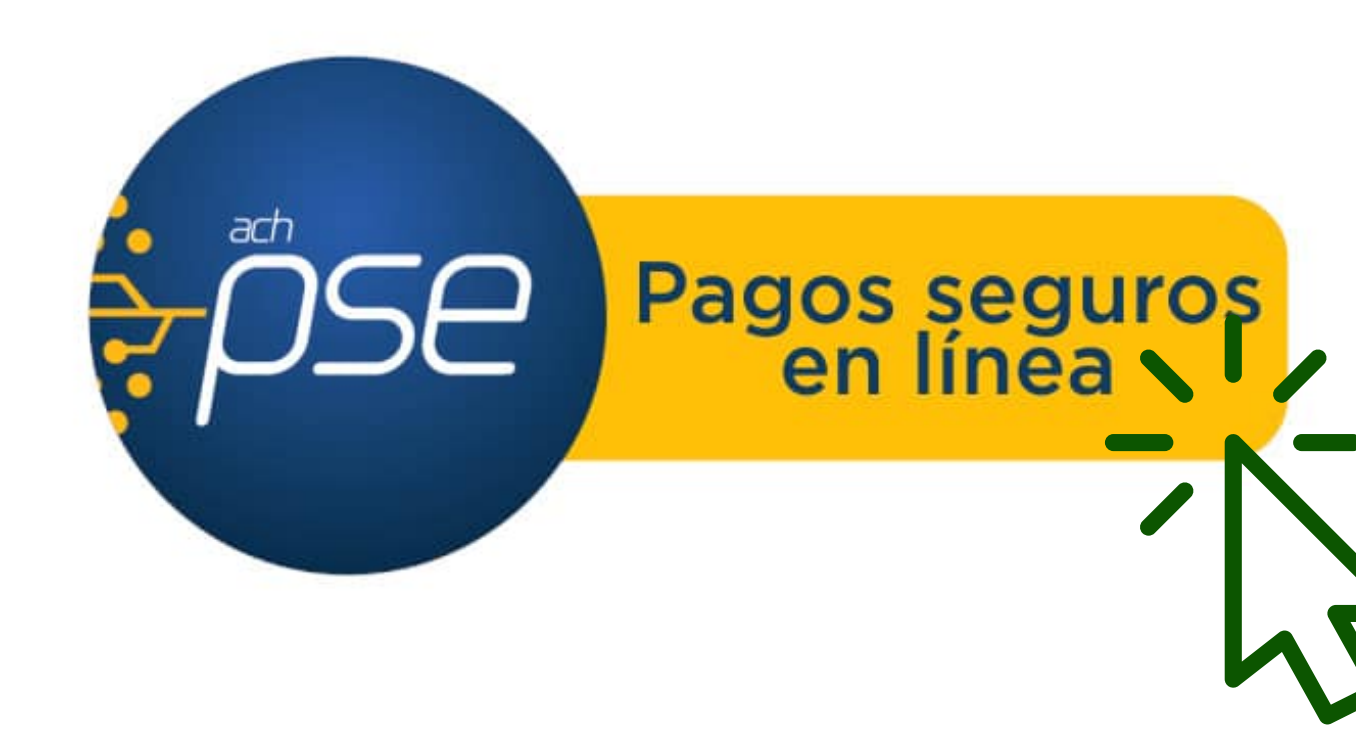

En la página del comercio donde desee realizar el pago, indique que el medio de pago a utilizar será **PSE (Pagos** Seguros en Línea).

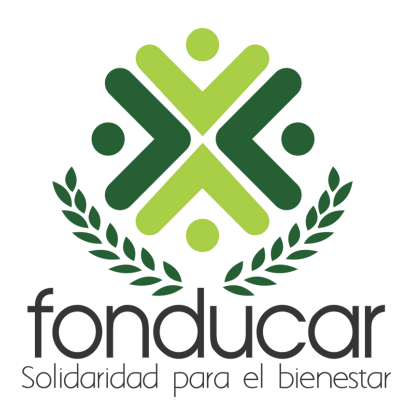

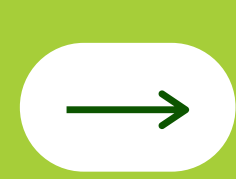

# 2 Elija la opción **Banco de Bogotá**.

# Proceso de pago

|                              | Nombre         |             |        |       |               |
|------------------------------|----------------|-------------|--------|-------|---------------|
|                              | Identificación |             |        |       |               |
|                              | Usuario        |             |        |       |               |
|                              | Correo         |             |        |       |               |
|                              | Dirección IP   |             |        |       |               |
|                              | Referencia     |             |        |       |               |
|                              |                |             |        |       | Tipo de perso |
| Concepto                     | Valor neto     |             | IVA    |       |               |
| Pago documento<br>1001637008 |                | \$62,950.00 | \$     | 60.00 | Bancos        |
| Total                        |                | \$62,950.00 | 9      | 60.00 |               |
| lotal                        |                |             | ¢62.05 | 0.00  |               |

En el campo **Tipo de Persona,** seleccione Persona Natural y al desplegarse la lista de los **Bancos**, escoger Banco de Bogotá, entidad con la cual se tiene suscrito el Convenio de Afinidad.

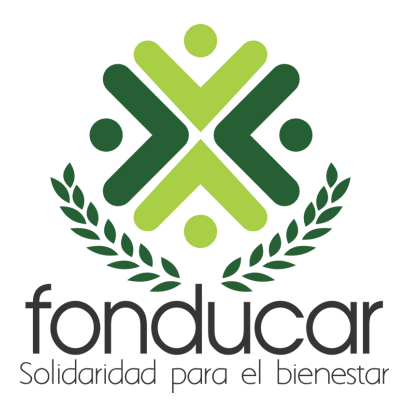

| PSE |                   |  |
|-----|-------------------|--|
|     | Natural 🔻         |  |
|     | BANCO DE BOGOTA 🔻 |  |
| igo | Cancelar Pago     |  |

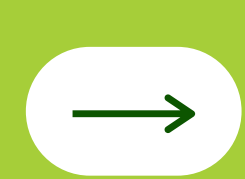

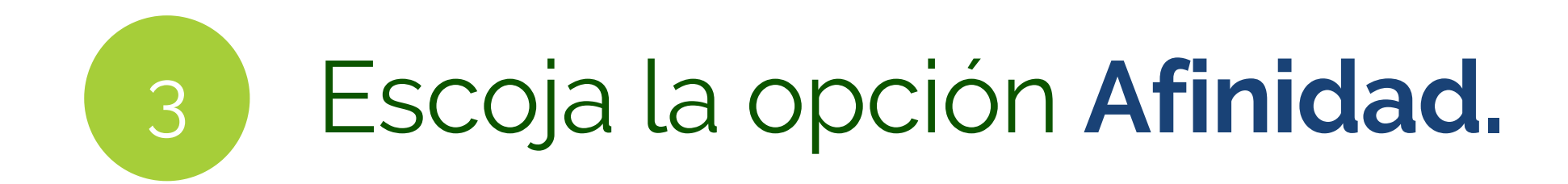

| Banco de Bogotá | 6 |
|-----------------|---|
|-----------------|---|

| Bienve                     | enidos al portal de Pagos Virtuales (PSE) de                                                                                                    |
|----------------------------|----------------------------------------------------------------------------------------------------|
|                            | Recomendamos utilizar versiones actualizadas y/o recientes de navegadores de internet.<br>Seleccione el Portal del Banco en el cual está registrado: |
|                            | Cédula de Ciudadanía 🗸                                                                                                    |
| VERCENNULVERSIONALIVERSION | BANCA PERSONAS > EMPRESARIAL Y CORPORATIVO > AFI                                                                                                    |
| 121                        |                                                                                                    |

Ingrese su tipo y número de identificación; luego, escoja la tercera opción que se visualiza en la parte inferior: **AFINIDAD**.

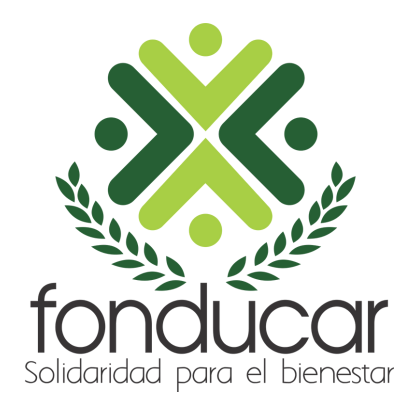

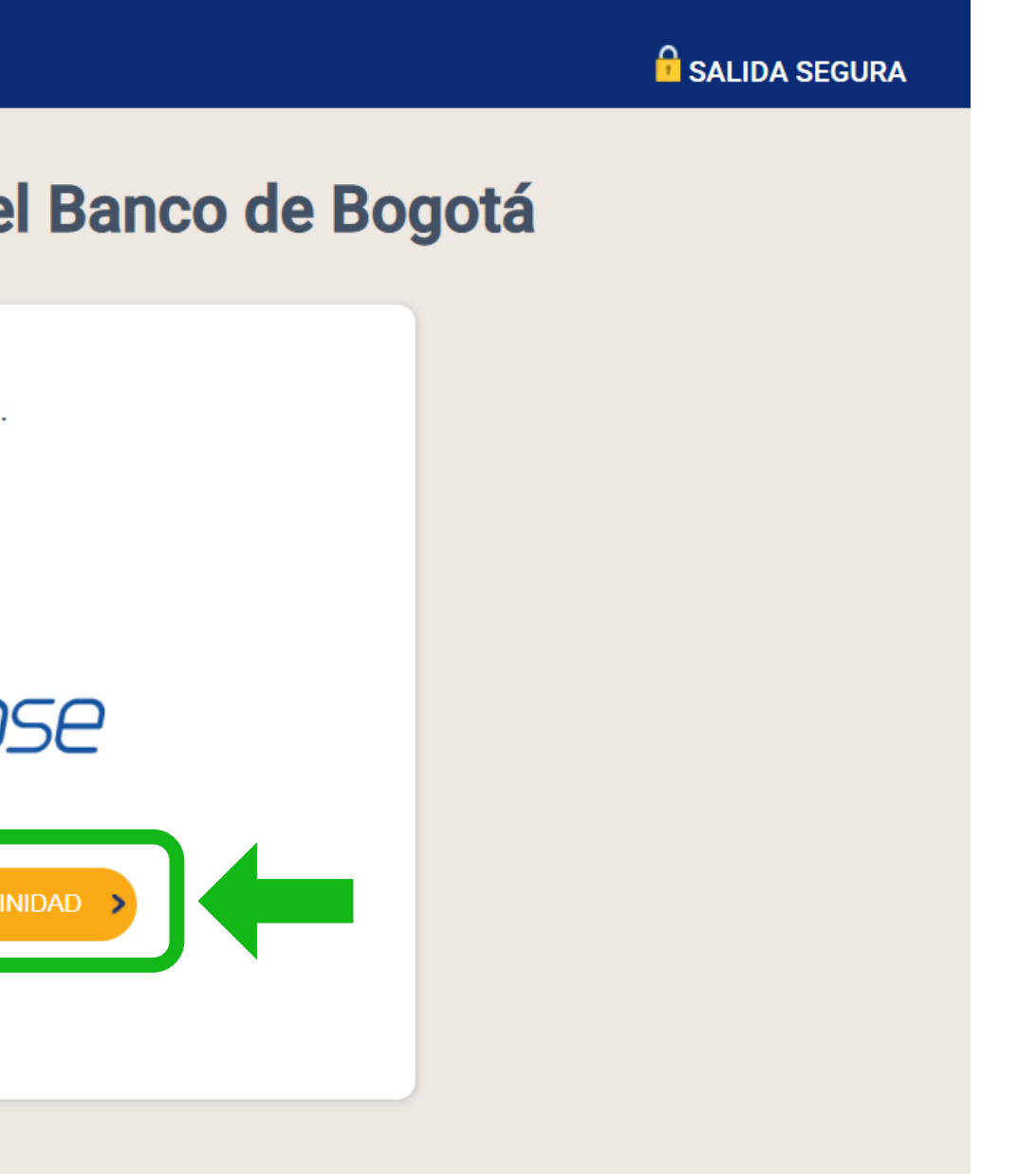

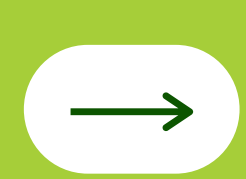

# Ingrese su clave y los últimos cuatro dígitos de 4 su tarjeta.

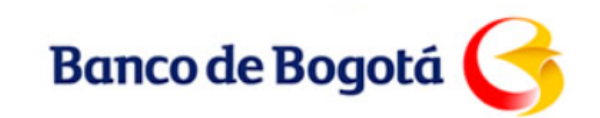

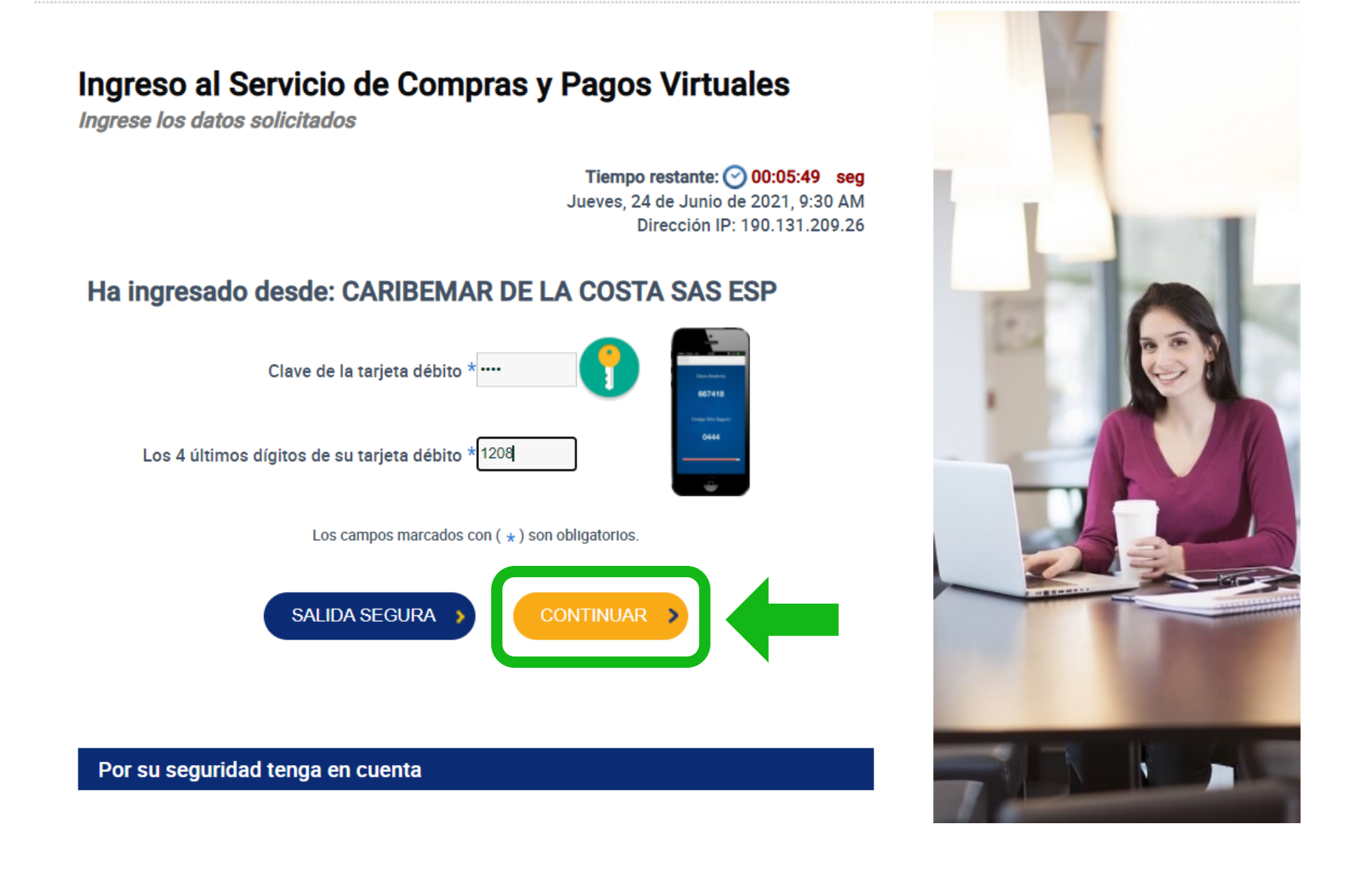

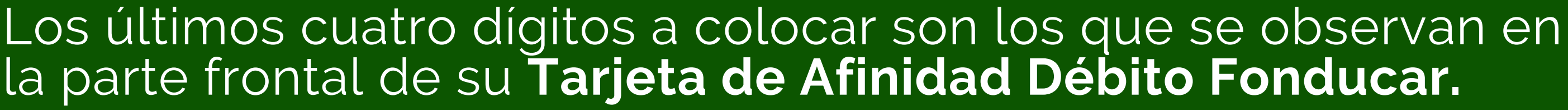

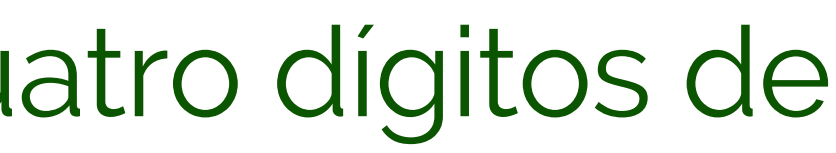

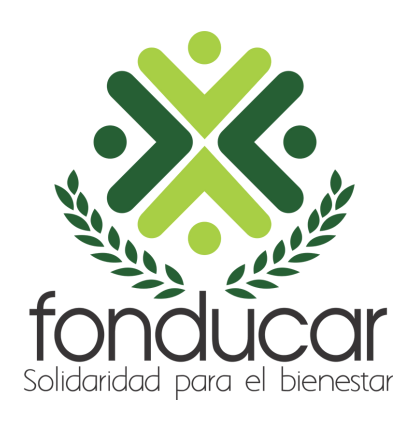

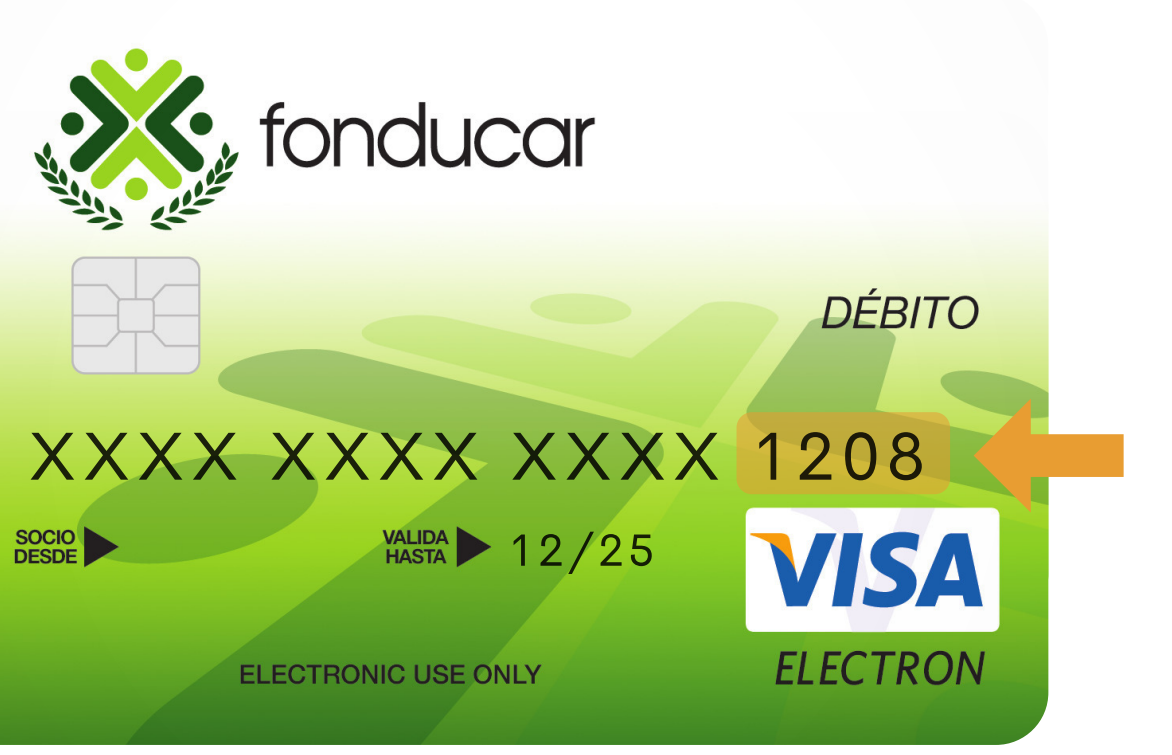

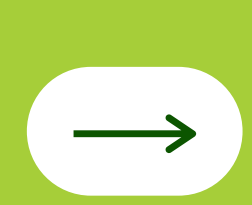

![](_page_6_Picture_0.jpeg)

# Verifique su número de celular.

![](_page_6_Figure_2.jpeg)

Por seguridad, se enviará un código a través de mensaje de texto a su número de celular registrado en la base de datos de Fonducar.

![](_page_6_Picture_4.jpeg)

![](_page_6_Picture_6.jpeg)

| 8 | Bar<br>clav<br>990 | nco de Bogot? le informa<br>ve para realizar esta oper<br>1 <u>833</u><br>n | que su<br>aci?n es: |
|---|--------------------|-----------------------------------------------------------------------------|---------------------|
| Ð | 6                  | Mensaje de texto                                                            | ٢                   |
|   |                    |                                                                             |                     |

# Espere su mensaje de texto.

Ingrese el código recibido

![](_page_7_Picture_3.jpeg)

![](_page_7_Picture_4.jpeg)

![](_page_8_Picture_0.jpeg)

# Seleccione su cuenta de ahorros.

| Bienvenido (a) GIRALDO BOTERO, LINA PAOLA, su último ingre- | so al servicio de Compras y Pagos Virtuales fue el |
|-------------------------------------------------------------|----------------------------------------------------|
| Miércoles, 23 de Junio de 2021, 10:08 AM                    |                                                    |

Esta transacción NO tiene costo

| Pagar a:            | CARIBEMAR DE LA COSTA SAS ESP                |
|---------------------|----------------------------------------------|
| Número de Factura:  | 4358824                                      |
| Información de Pago |                                              |
| Referencia 1:       | 190.131.209.26                               |
| Referencia 2:       | 1001637008                                   |
| Referencia 3:       |                                              |
| Pagar Desde:        | Cuenta Ahorros *******2081 - saldo: \$232965 |
| SALIDAS             |                                              |

Observe los detalles del pago a realizar y escoja su cuenta de ahorros. Cabe mencionar que, el saldo de su **ahorro a la vista** debe superar el valor de la transacción.

![](_page_8_Picture_6.jpeg)

![](_page_8_Picture_8.jpeg)

![](_page_8_Picture_10.jpeg)

![](_page_9_Picture_0.jpeg)

Para aceptar los datos del pago, haga clic sobre el botón "REALIZAR PAGO", de lo contrario seleccione el botón "SALIDA SEGURA"

| Valor a Pagar:  \$82,950.00    Código Único de Seguimiento (CUS):  1035010678    Pagar a:  CARISEMAR DE LA COSTA SAS ESP    Número de Factura:  4359168    Información de Pago                                              |
|----------------------------------------------------------------------------------------------------|
| Código Único de Seguimiento (CUS):  1035010678    Pagar a:  CARIBEMAR DE LA COSTA SAS ESP    Número de Factura:  4359168    Información de Pago  Referencia 1:    Referencia 2:  1001637008    Referencia 3:                |
| Pager a:  CARIBEMAR DE LA COSTA SAS ESP    Número de Factura:  359168    Información de Pago  Referencia 1:    Referencia 2:  190.131.209.26    Referencia 3:                                                               |
| Número de Factura: 4359168<br>Información de Pago<br>Referencia 1: 190.131.209.26<br>Referencia 2: 1001637008<br>Referencia 3:<br>Pagar Desde: Cuenta Ahorros ******2081<br>For favor ingresa el código de seguridas: 99083 |
| Información de Pago<br>Referencia 1: 190,131,209,26<br>Referencia 2: 1001637008<br>Referencia 3:<br>Pagar Deade: Cuenta Aborros ******2081                                                                                  |
| Referencia 1:  190.131.209.26    Referencia 2:  1001637008    Referencia 3:  Pagar Deede:    Pagar Deede:  Cuenta Ahorros ******2081                                                                                        |
| Referencia 2:  1001637008    Peger Desde:  Cuenta Ahorros ******2081                                                                                                    |
| Referencia 3:    Pagar Deade:  Cuenta Ahorros ******2081    Por favor ingresa el código de seguridad:  990833                                                                                                    |
| Pagar Deade: Coenta Ahorros ******2091                                                                                                    |
| Por favor ingresa el código de seguridad: 990833                                                                                                    |
|                                                                                                    |

Se enviará un segundo código a través de mensaje de texto a su número de celular registrado en la base de datos de Fonducar.

![](_page_9_Picture_4.jpeg)

![](_page_9_Picture_5.jpeg)

Tarjeta de Afinidad Débito Fonducar

# Transacción finalizada.

# El valor a pagar se descontará de su cuenta de ahorro a la vista.

![](_page_10_Picture_3.jpeg)

![](_page_10_Picture_4.jpeg)

# fonducar Solidaridad para el bienestar

![](_page_11_Picture_1.jpeg)